# Konfiguracja klienta ssh i sftp

Paweł Pasteczka

27 lutego 2019

# 1 Program PuTTY

Program pobieramy ze strony https://www.chiark.greenend.org.uk/~sgtatham/putty/latest.html

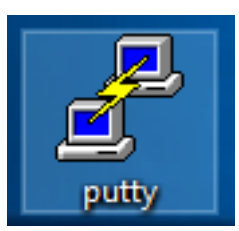

Rysunek 1: Pojawi się taka ikona

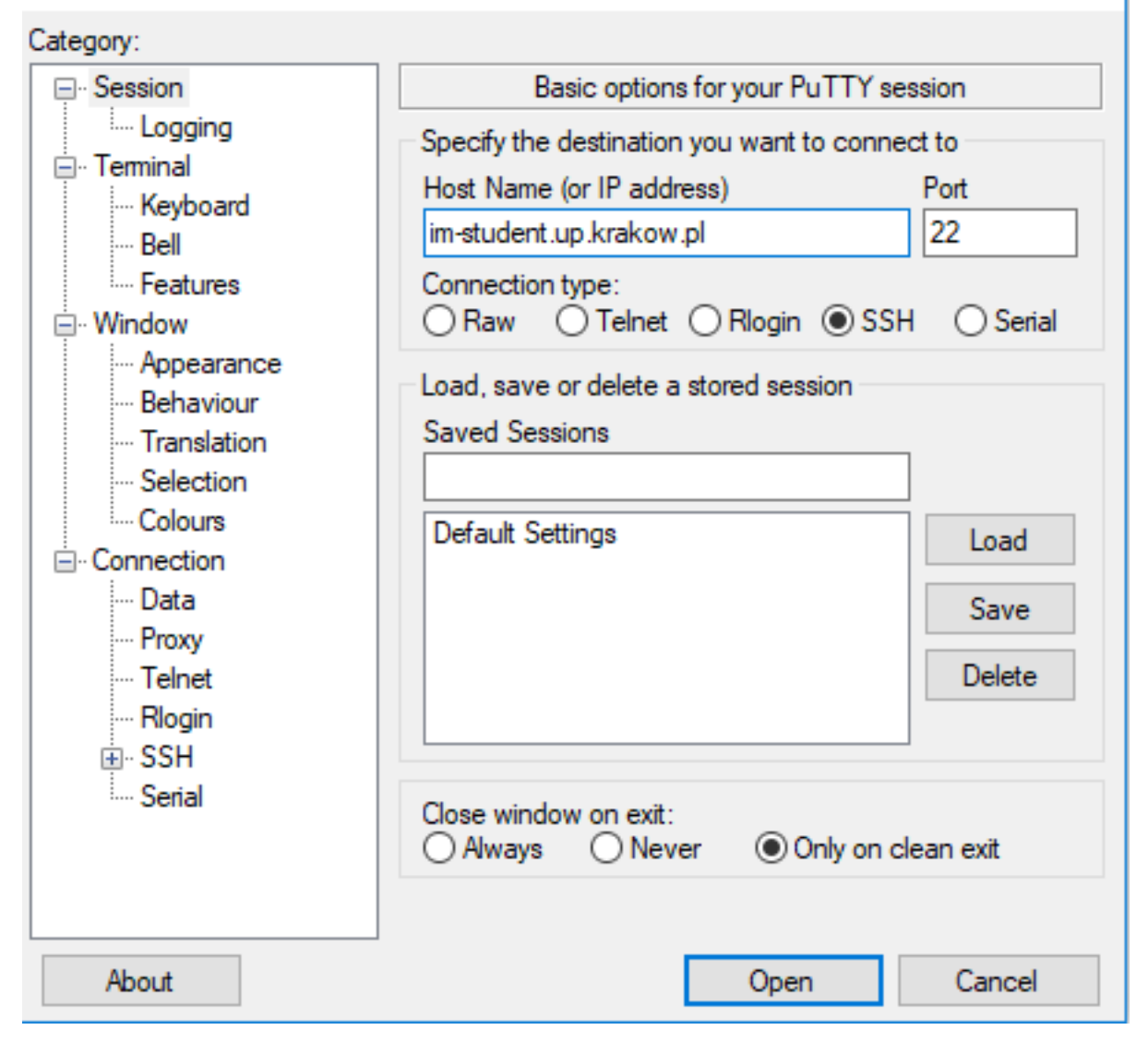

×

Rysunek 2: wpisujemy w pole Host Name adres im-student.up.krakow.pl

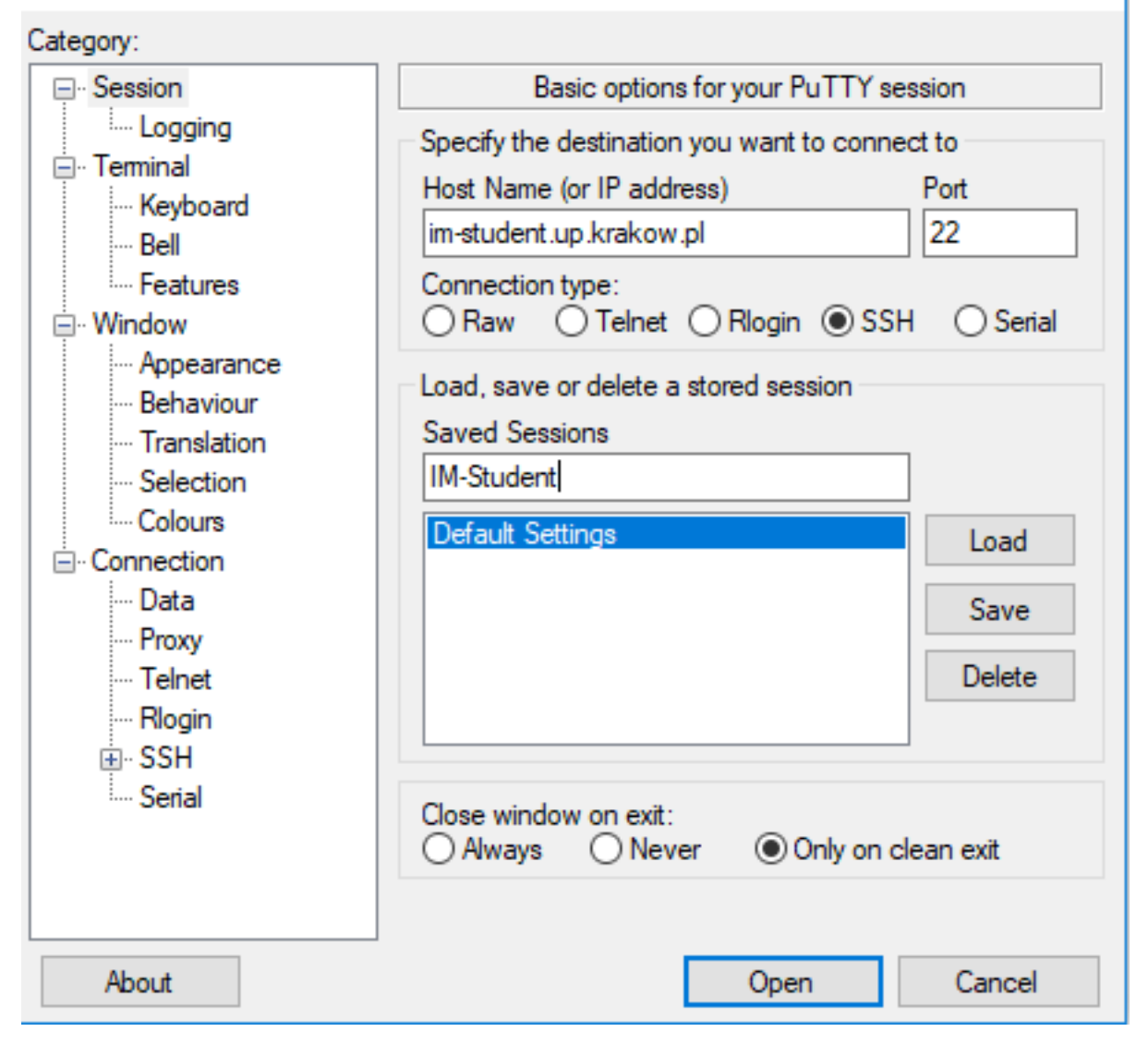

×

Rysunek 3: W pole Saved Sessions wpisujemy IM-Student

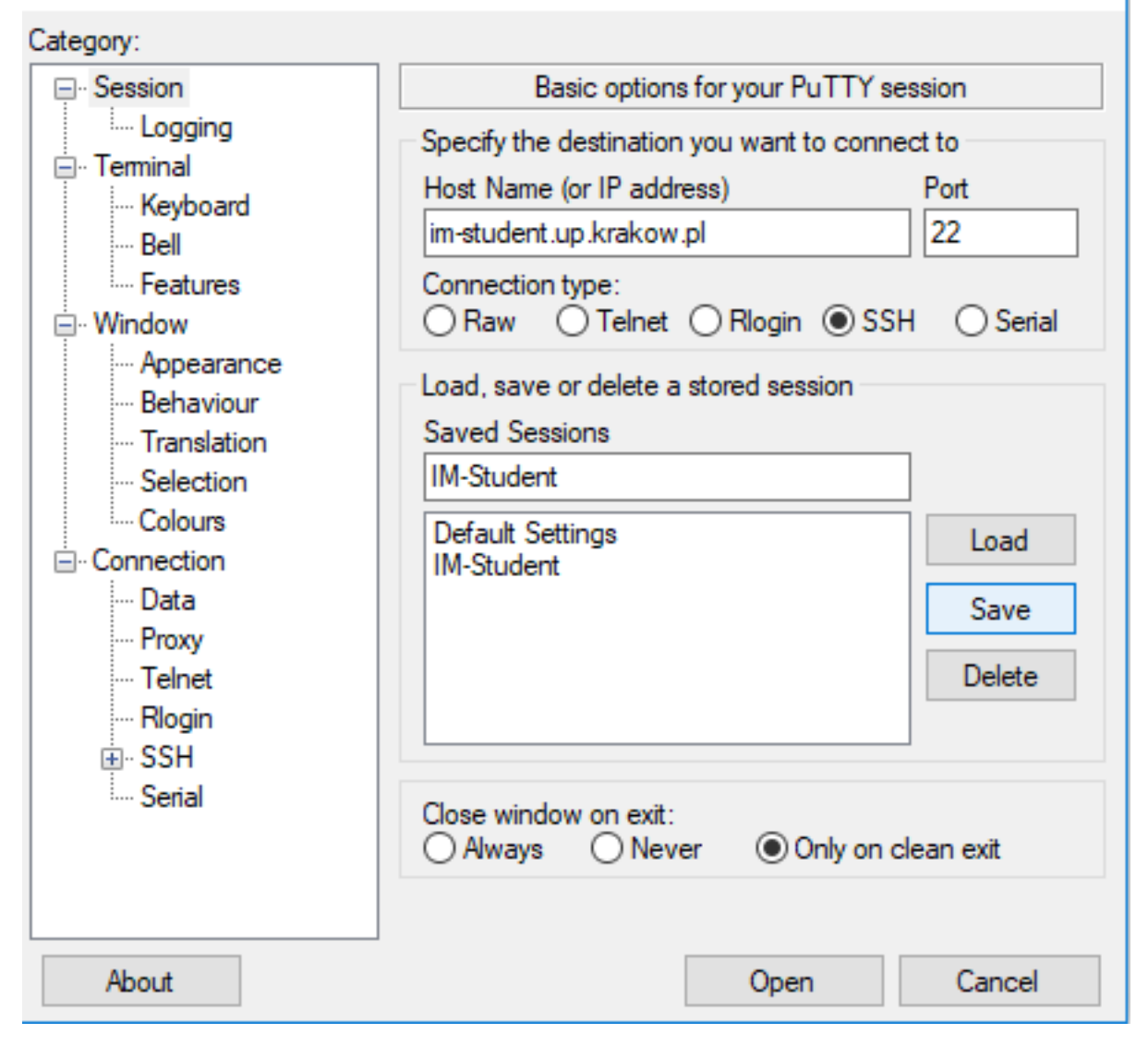

×

Rysunek 4: Klikamy Save

### 2 Pierwsze logowanie

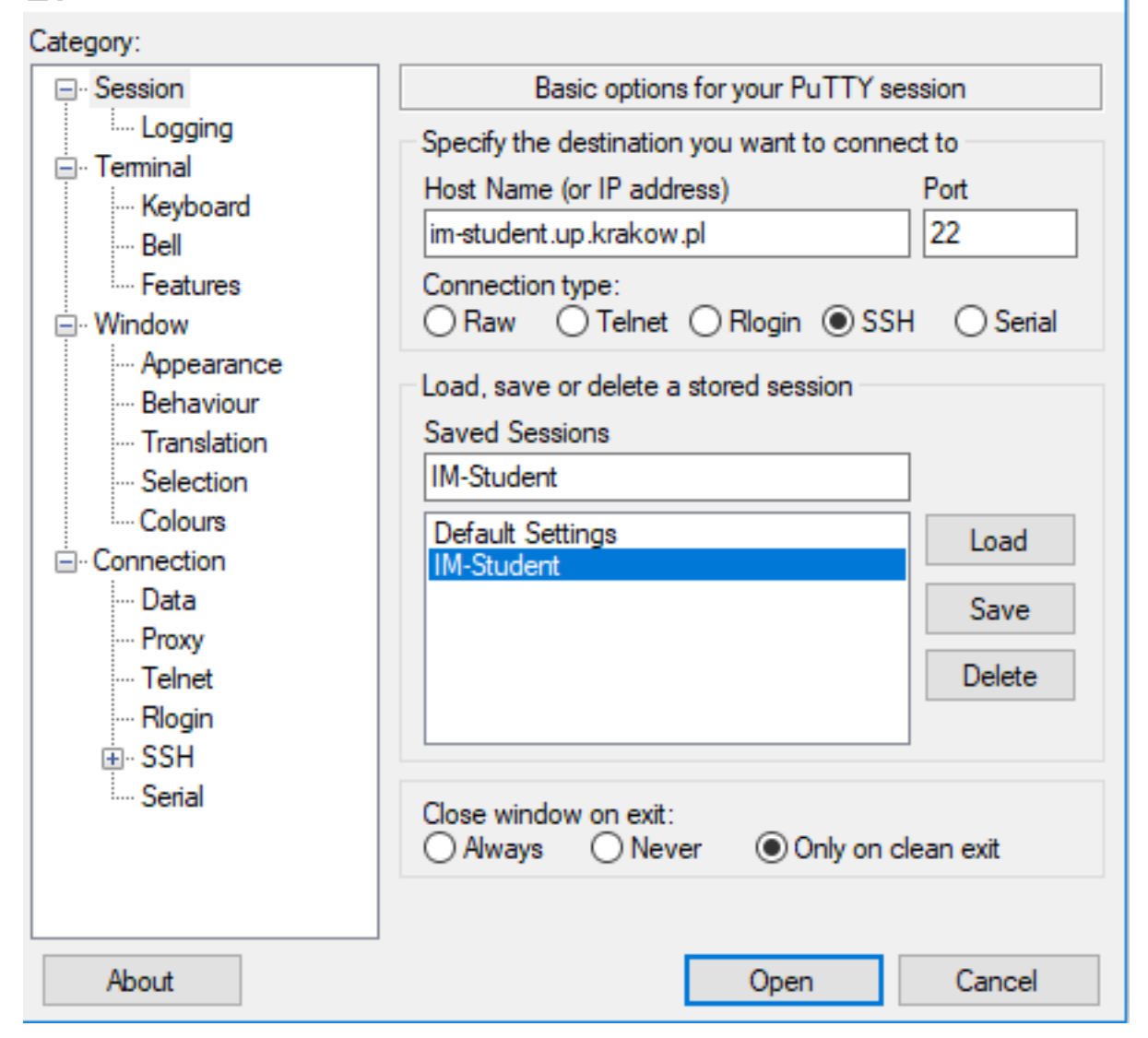

×

Rysunek 5: Klikamy dwukrotnie na IM-Student (może pojawić się pytanie czy ufamy serwerowi, wtedy klikamy Yes)

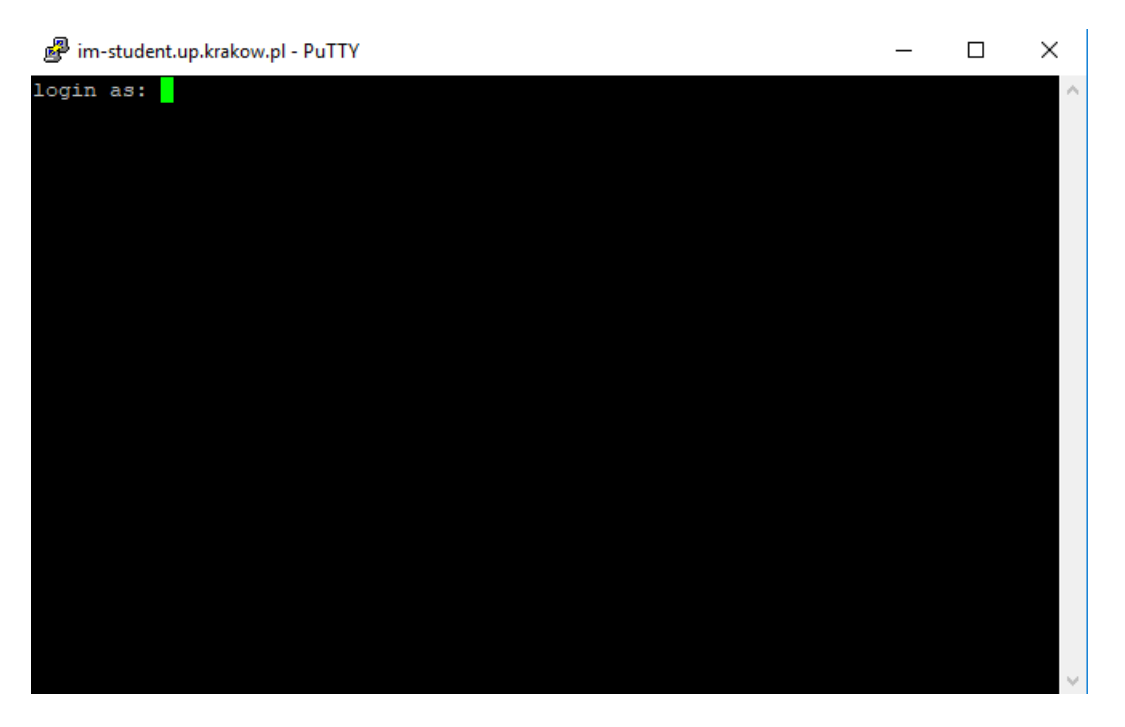

Rysunek 6: Pojawi się logowanie

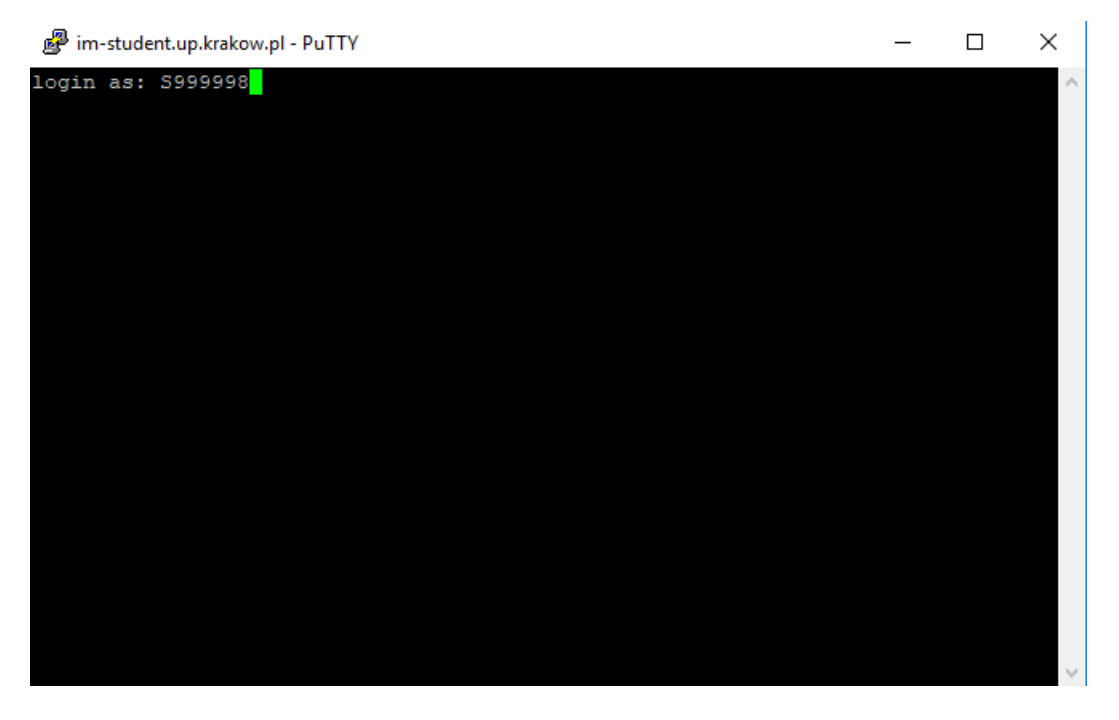

Rysunek 7: W<br/>pisujemy login ( $\rm S+nr\_indeksu)$ 

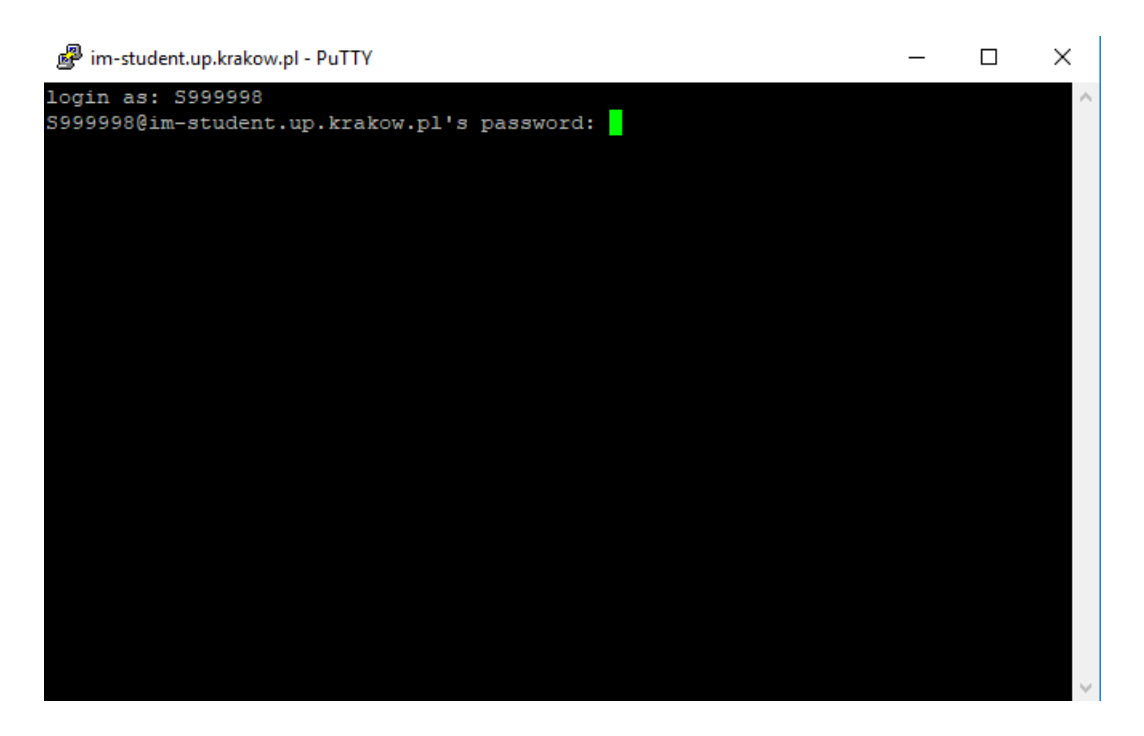

Rysunek 8: Wpisujemy hasło które otrzymaliśmy mailowo (nie wyświetlają się \*\*\*\*\*, nie działa backspace, w przypadku gdy się pomyliliśmy zamykamy okno, uruchamiamy program ponownie i wracamy do Rysunku 5)

| 🗬 im-student.up.krakow.pl - PuTTY                                                                                         | _  | ×      |
|----------------------------------------------------------------------------------------------------|----|--------|
| Welcome to IM-Student                                                                                                    |    | ~      |
| Ubuntu 18.04.1 LTS (GNU/Linux 4.15.0-45-generic x86 64)                                                                   |    |        |
|                                                                                                    |    |        |
| System information as of Wed Feb 27 10:00:01 CET 2019                                                                     |    |        |
|                                                                                                    |    |        |
| System load: 0.08 Users logged in: 0                                                                                      |    |        |
| Memory usage: 8% IP address for ens160: 10.31.0.12                                                                        |    |        |
| Swap usage: 0% IP address for ens32: 149.156.52.21                                                                        |    |        |
| Processes: 159 IP address for docker0: 172.17.0.1                                                                         |    |        |
| => There were exceptions while processing one or more plugins. So<br>/var/log/landscape/sysinfo.log for more information. | ee |        |
| The programs included with the Ubuntu system are free software;                                                           |    |        |
| the exact distribution terms for each program are described in the                                                        |    |        |
| individual files in /usr/share/doc/*/copyright.                                                                           |    |        |
|                                                                                                    |    |        |
| Ubuntu comes with ABSOLUTELY NO WARRANTY, to the extent permitted 1                                                       | ογ |        |
| applicable law.                                                                                                    |    |        |
| WIRNING. Your nessword has expired                                                                                        |    |        |
| You must change your password now and login again!                                                                        |    |        |
| Changing password for 5999998.                                                                                            |    |        |
| (current) UNIX password:                                                                                                  |    | $\sim$ |

Rysunek 9: Wpisujemy ponownie hasło które otrzymaliśmy mailowo (nie wyświetlają się \*\*\*\*\*, nie działa backspace, w przypadku gdy się pomyliliśmy zamykamy okno, uruchamiamy program ponownie i wracamy do Rysunku 5)

```
🗬 im-student.up.krakow.pl - PuTTY
                                                                          \times
Ubuntu 18.04.1 LTS (GNU/Linux 4.15.0-45-generic x86_64)
 System information as of Wed Feb 27 10:00:01 CET 2019
 System load: 0.08 Users logged in:
 Memory usage: 8%
                      IP address for ensl60:
                                               10.31.0.12
                                               149.156.52.21
                      IP address for ens32:
 Swap usage:
               0%
 Processes:
                      IP address for docker0: 172.17.0.1
 => There were exceptions while processing one or more plugins. See
    /var/log/landscape/sysinfo.log for more information.
The programs included with the Ubuntu system are free software;
the exact distribution terms for each program are described in the
individual files in /usr/share/doc/*/copyright.
Ubuntu comes with ABSOLUTELY NO WARRANTY, to the extent permitted by
applicable law.
WARNING: Your password has expired.
You must change your password now and login again!
Changing password for S999998.
(current) UNIX password:
Enter new UNIX password:
```

Rysunek 10: Wpisujemy swoje własne hasło i zatwierdzamy enterem (nie wyświetlają się \*\*\*\*\*, nie działa backspace, w przypadku gdy się pomyliliśmy zamykamy okno, uruchamiamy program ponownie i wracamy do Rysunku 5)

| P im-student.up.krakow.pl - PuTTY                                                                                                    | _  |  | $\times$ |  |  |  |  |  |
|----------------------------------------------------------------------------------------------------|----|--|----------|--|--|--|--|--|
| System information as of Wed Feb 27 10:00:01 CET 2019                                                                                                    |    |  | ^        |  |  |  |  |  |
| System load:0.08Users logged in:0Memory usage:8%IP address for ensl60:10.31.0.12Swap usage:0%IP address for ens32:149.156.52.21Processes:159IP address for docker0:172.17.0.1            |    |  | ł        |  |  |  |  |  |
| => There were exceptions while processing one or more plugins. See<br>/var/log/landscape/sysinfo.log for more information.                                                               |    |  |          |  |  |  |  |  |
| The programs included with the Ubuntu system are free software;<br>the exact distribution terms for each program are described in the<br>individual files in /usr/share/doc/*/copyright. |    |  |          |  |  |  |  |  |
| Ubuntu comes with ABSOLUTELY NO WARRANTY, to the extent permitted applicable law.                                                                                                    | bу |  |          |  |  |  |  |  |
| WARNING: Your password has expired.<br>You must change your password now and login again!<br>Changing password for S999998.<br>(current) UNIX password:                                  |    |  |          |  |  |  |  |  |
| Retype new UNIX password:                                                                                                    |    |  | ~        |  |  |  |  |  |

Rysunek 11: Wpisujemy ponownie swoje własne hasło (w przypadku pomyłki procedura jak wyżej) po wciśnięci enter program wyświetli informację o zmianie hasła i program zamknie się automatycznie.

### 3 Zwyczajne logowanie

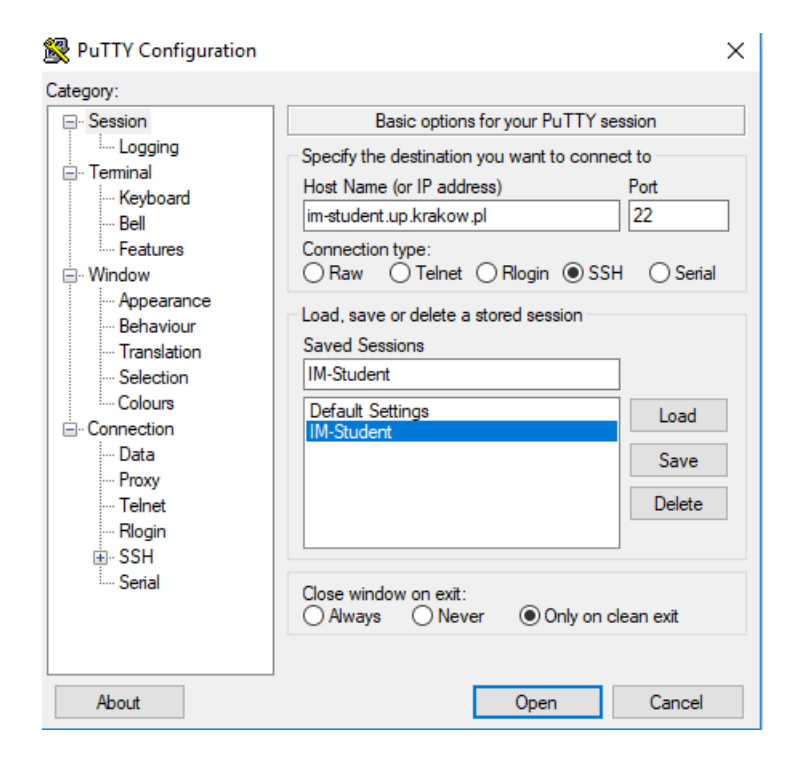

Rysunek 12: Otwieramy program ponownie i klikamy dwukrotnie w IM-Student

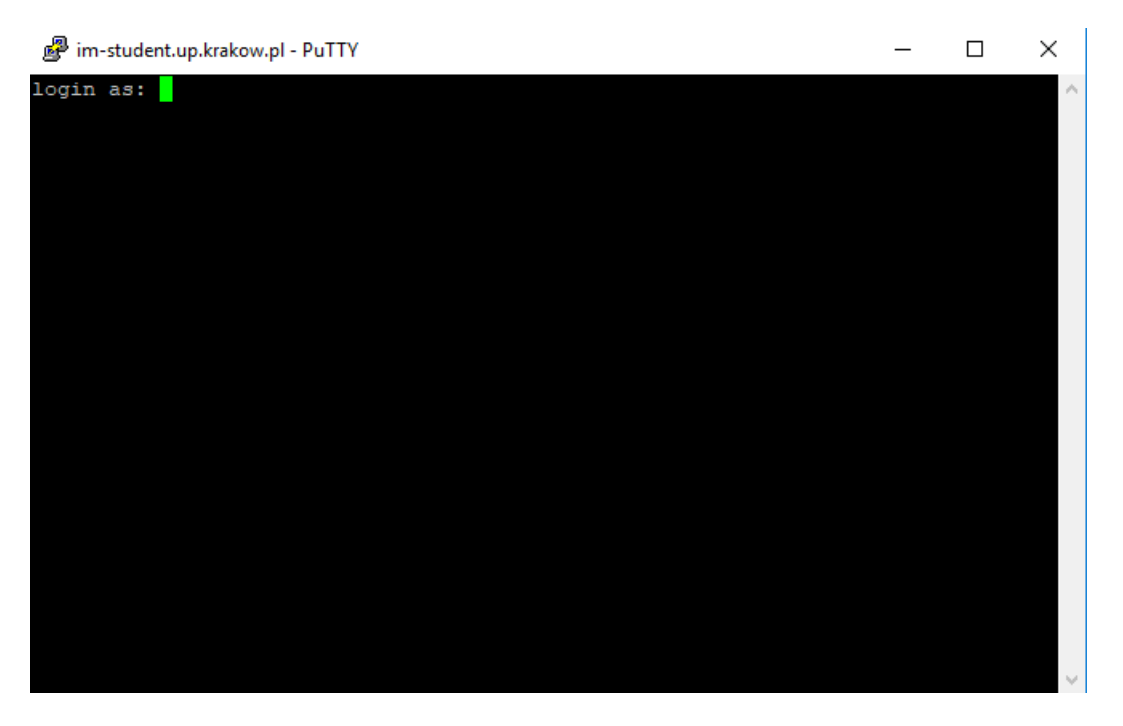

Rysunek 13: Pojawi się znane nam okno

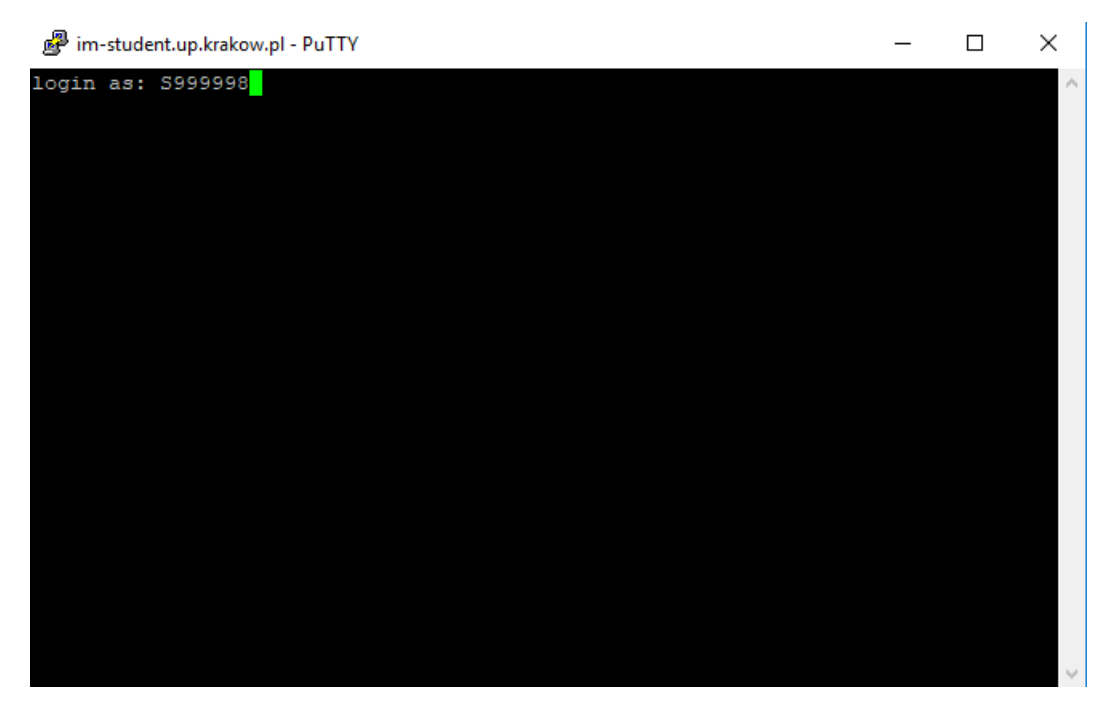

Rysunek 14: Wpisujemy login i zatwierdzamy enterem

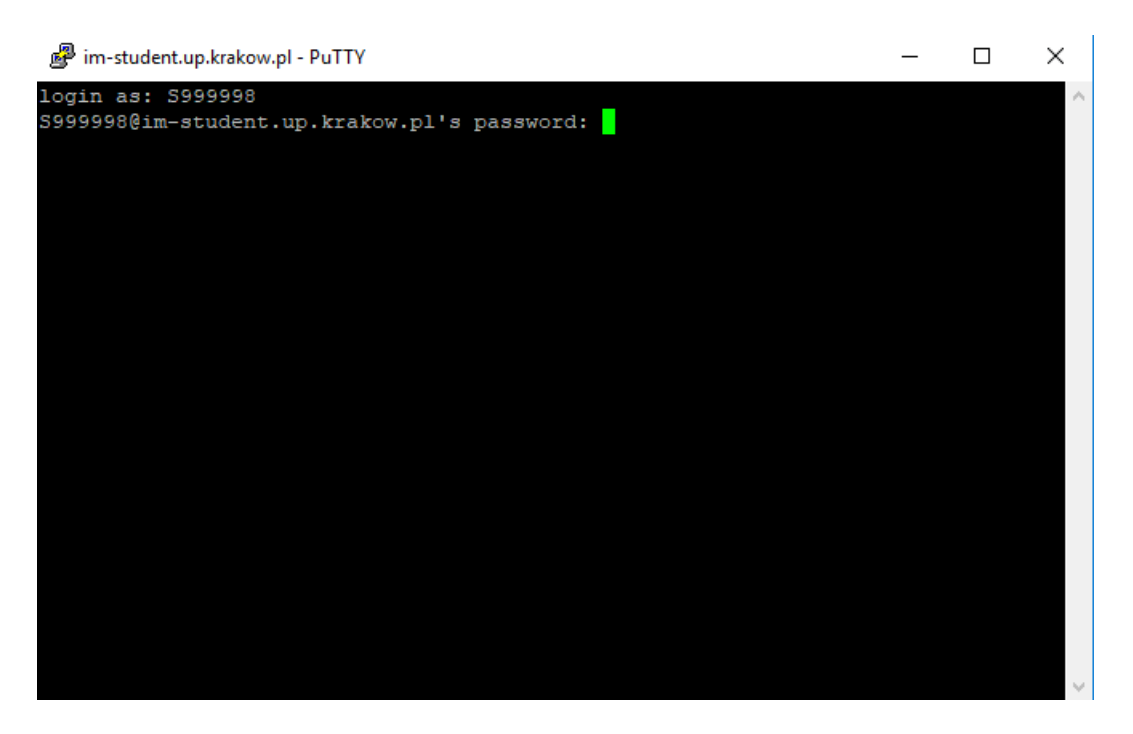

Rysunek 15: Wpisujemy nowe hasło i zatwierdzamy enterem

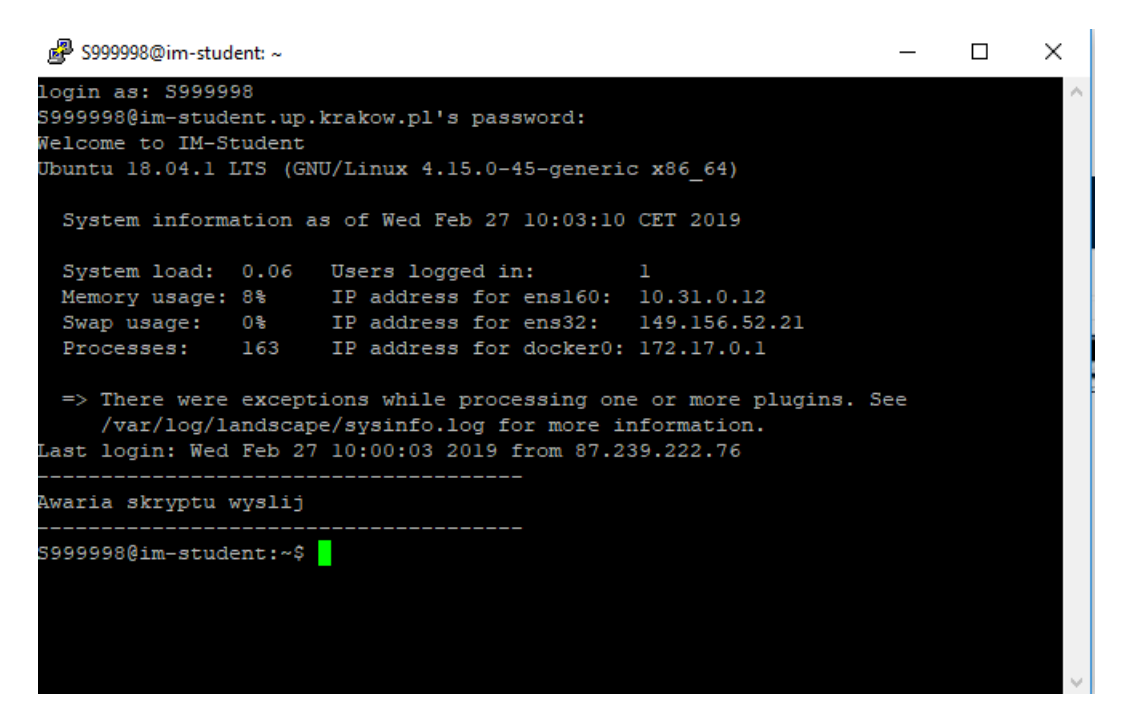

Rysunek 16: Powinien wyskoczyć tekst a w ostatniej linijce login@im-student:~ Oznacza to, że instalacja i konfiguracja PuTTY została ukończona.

#### 4 Instalacja WinSCP

Porgram jest dostępny do pobrania na stronie https://winscp.net/eng/docs/lang:pl, bardziej szczegółowo https://winscp.net/eng/download.php. Instalacja przebiega standardowo, jak na rysunkach poniżej

| 9 | Setup - WinSCP                                                                                                    | —                               |     | ×    |
|---|----------------------------------------------------------------------------------------------------|---------------------------------|-----|------|
|   | License Agreement<br>Please read the following important information before continuing.                                                         |                                 |     |      |
|   | Please read the following License Agreement. You must accept the<br>agreement before continuing with the installation.                          | terms of t                      | his |      |
|   | You can also review this license and further details online at:<br>https://winscp.net/eng/docs/license                                          |                                 |     |      |
|   | A. GNU General Public License<br>B. License of WinSCP Icon Set<br>C. Privacy Policy                                                             |                                 |     |      |
|   | A. GNU GENERAL PUBLIC LICENSE<br>Version 3, 29 June 2007                                                                                        |                                 |     |      |
|   | Copyright (C) 2007 Free Software Foundation, Inc. < <u>https://www.</u><br>Everyone is permitted to copy and distribute verbatim copies of this | <u>.fsf.org/</u> ><br>s license |     | /    |
|   | Help                                                                                                    | pt >                            | Car | ncel |

Rysunek 17: Zaczynamy od przeczytania i zaakceptowania warunków licencji

| 🍄 Setup - WinSCP                                                                                                    | -        | ×      |
|----------------------------------------------------------------------------------------------------|----------|--------|
| Setup Type<br>What type of setup do you want?                                                                                        |          |        |
| <ul> <li>Typical installation (recommended)</li> <li>- installs to default destination</li> <li>- installs all components</li> </ul> |          |        |
| Custom installation     allows full selection of destination, components and                                                         | features |        |
|                                                                                                    |          |        |
|                                                                                                    |          |        |
| Help < Back                                                                                                    | Next >   | Cancel |

Rysunek 18: Typ instalacji – najprościej wybrać Typical instalation

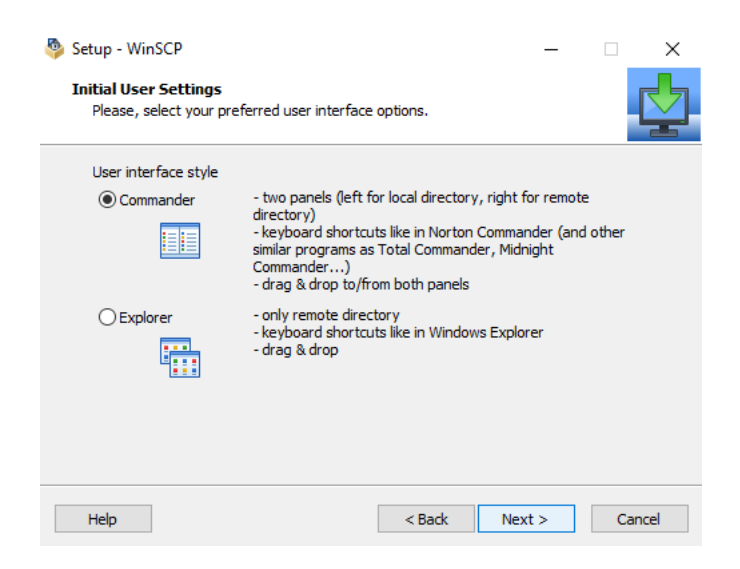

Rysunek 19: Wybór między widokami – można wybrać swój ulubiony

| 🥸 Setup - WinSCP —                                                                                                    |      | ×     |
|----------------------------------------------------------------------------------------------------|------|-------|
| Ready to Install<br>Setup is now ready to begin installing WinSCP on your computer.                                                                                                    |      |       |
| Click Install to continue with the installation, or click Back if you want to review<br>change any settings.                                                                                             | / or |       |
| Destination location:<br>C:\Program Files (x86)\WinSCP                                                                                                    |      | ^     |
| Setup type:<br>Typical installation                                                                                                    |      |       |
| Selected components:<br>WinSCP application<br>Drag & drop shell extension (allows direct downloads, may require restar<br>Pageant (SSH authentication agent)<br>PuTTYgen (key generator)<br>Translations | t)   |       |
| <                                                                                                    | >    | ~     |
|                                                                                                    |      |       |
| Help < Back Install                                                                                                    | С    | ancel |

Rysunek 20: Klikamy install

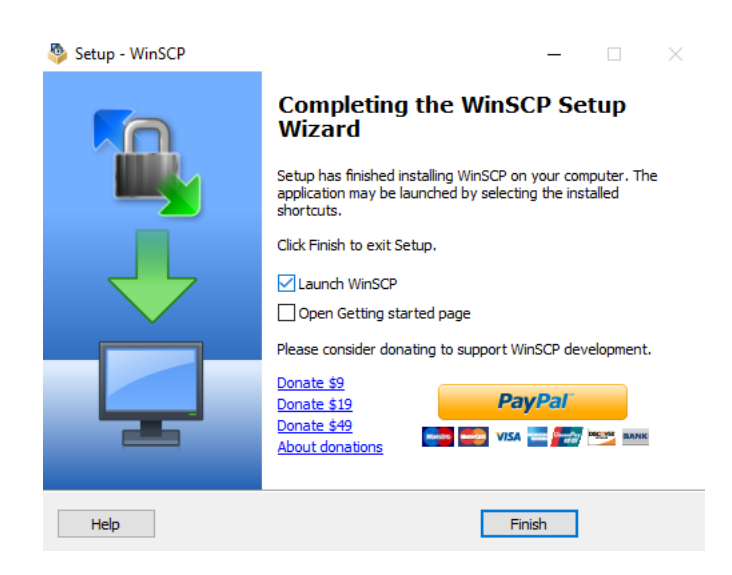

Rysunek 21: Uruchamiamy program

| WinSCP                                             |                                       | - 🗆 X              |
|----------------------------------------------------|---------------------------------------|--------------------|
| Local Mark Files Commands Session Options Remote H | lelp                                  |                    |
| 🖙 📰 🖨 Synchronize 🗩 🕼 🐼 🎒 Queue 🗸                  | Transfer Settings Default             |                    |
| New Session                                        |                                       |                    |
| 🖹 My documents 🔹 🚰 🔽 🖉 🗖                           |                                       | 👔 🤁 🔯 Find Files 🗟 |
| Upload - Catter K 🖌 🖓 Login                        | - L X                                 | * New - + - V      |
| C:\Users\cookie\Documents\                         | Session                               |                    |
| Name Size                                          | Ele protocol:                         | Rights Owner       |
| <b>t</b>                                           | SFTP V                                |                    |
|                                                    | Save session as site ? X Port number: |                    |
|                                                    | Site name:                            |                    |
|                                                    | S999998@im-student.up.krakow.pl yrd:  |                    |
|                                                    | Eolder:                               |                    |
|                                                    | <none>  Advanced</none>               |                    |
|                                                    | Save password (not recommended)       |                    |
|                                                    | Create desktop shortcut               |                    |
|                                                    | OK Cancel Help                        |                    |
|                                                    |                                       |                    |
|                                                    |                                       |                    |
|                                                    |                                       |                    |
| Tools 🔻                                            | Manage 🔻 📳 Login 🔻 Close Help         |                    |
| 1000                                               |                                       |                    |
|                                                    |                                       |                    |
|                                                    |                                       |                    |
| 0 B of 0 B in 0 of 0                               | 4 bidden                              |                    |
| Not connected.                                     | 4 muuch                               |                    |

Rysunek 22: Wypełniamy odpowiednie pola jak na rysunku i klikamy OK i Login

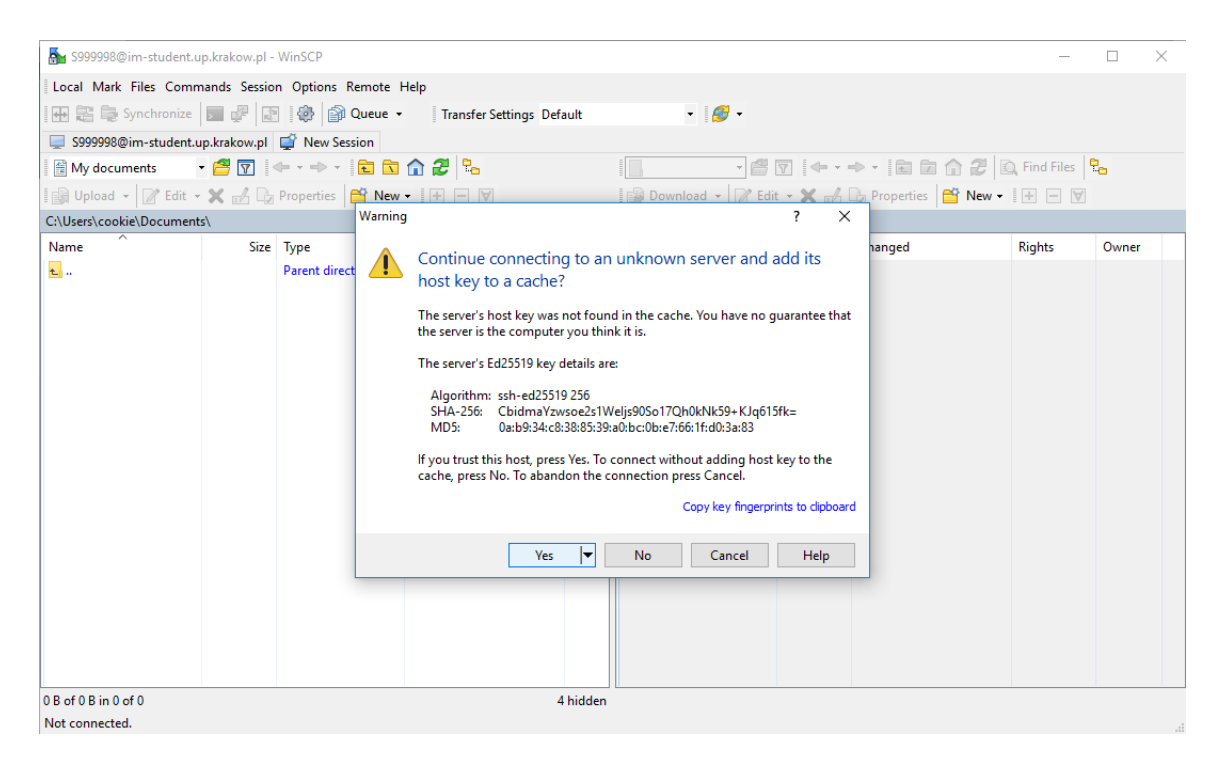

Rysunek 23: Pojawi się pytanie czy ufamy serwerowi – klikamy Yes

| S999998@im-student.u                             | ıp.krakow.pl -                                       | WinSCP                   |                                                                                                    |              |          |                     | _          |       | $\times$ |
|--------------------------------------------------|------------------------------------------------------|--------------------------|----------------------------------------------------------------------------------------------------|--------------|----------|---------------------|------------|-------|----------|
| Local Mark Files Comm                            | ocal Mark Files Commands Session Options Remote Help |                          |                                                                                                    |              |          |                     |            |       |          |
| 🖶 📰 🕞 Synchronize                                |                                                      | 🖗 🎒 Queue 🗸              | Transfer Settings Default                                                                                                    | - 🥩 -        |          |                     |            |       |          |
| 💭 S999998@im-student.u                           |                                                      | 🚅 New Session            |                                                                                                    |              |          |                     |            |       |          |
| 🗑 My documents 🔹 📲 🛐 🧼 🔹 🔿 🔹 🔂 🔂 🔁               |                                                      |                          |                                                                                                    |              | •        | ⊨ • ⇒ • 🖻 🖻 🏠 🖁     | Find Files | P     |          |
| 🕼 Upload 👻 📝 Edit 👻 🎢 🕞 Properties 📑 New 🗸 🗄 🖃 🕅 |                                                      |                          | + - \                                                                                                    | Download 👻 🛛 | Edit - 🗙 | 🛃 🕞 Properties 📑 Ne | w -  + - 🛛 |       |          |
| C:\Users\cookie\Document                         | s\                                                   |                          |                                                                                                    |              |          |                     |            |       |          |
| Name                                             | Size                                                 | Type<br>Parent directory | Password - S999998@im-student.<br>Searching for host<br>Connecting to host<br>Authenticating<br>Using username "S999998<br>Password:<br>OK | ıp.krakow.pl | X<br>Heb | Size Changed        | Rights     | Owner |          |
| 0 B of 0 B in 0 of 0                             |                                                      |                          | 4 hidden                                                                                                    |              |          |                     |            |       |          |
| Not connected.                                   |                                                      |                          |                                                                                                    |              |          |                     |            |       |          |

Rysunek 24: Wpisujemy wybrane przez siebie hasło

| Documents - S999998@     | Dim-student. |                | - WinSCP                                                                                                    |                         |          |                        |                 |                                                               | _                                |                            | $\times$ |
|--------------------------|--------------|----------------|----------------------------------------------------------------------------------------------------|-------------------------|----------|------------------------|-----------------|---------------------------------------------------------------|----------------------------------|----------------------------|----------|
| Local Mark Files Comm    | mands Sessio | n Options I    | Remote Help                                                                                                    | 0                       |          |                        |                 |                                                               |                                  |                            |          |
| 🖶 🔀 📚 Synchronize        | 🗖 🦸 🛃        | 9              | Queue 🔹                                                                                                    | Transfer Settings Defau | ult      | - 🥩 -                  |                 |                                                               |                                  |                            |          |
| 🕎 S999998@im-student.u   | up.krakow.pl | 💣 New See      | ssion                                                                                                    |                         |          |                        |                 |                                                               |                                  |                            |          |
| 🛗 My documents           | - 겸 🔽 🕴      | <b>← •</b> → • | 🖻 🔂 🏠                                                                                                    | 2 %                     |          | S999998 🔹 🚰            | ▼ + - → -       | 🖻 🗖 🏠 🥭                                                       | 🔍 Find Files                     | ę                          |          |
| 📳 Upload 👻 📝 Edit 🗸      | ×d           | Properties     | 🛗 New 🗸                                                                                                    | + 🛛 🗸                   |          | 📄 🔂 Download 👻 📝 Edi   | it 🕶 🗙 🏑 🕞 P    | roperties 📑 New 🛛                                             | + - V                            |                            |          |
| C:\Users\cookie\Document | ts\          |                |                                                                                                    |                         |          | /home/\$999998/        |                 |                                                               |                                  |                            |          |
| Name                     | Size         | Туре           | Cł                                                                                                    | hanged                  |          | Name                   | Size Cha        | nged                                                          | Rights                           | Owner                      |          |
| L                        | 0 КВ         | Parent direc   | ttory 11<br>Jpload<br>↓ Upload<br>↓ Upload<br>Transfer sett<br>Transfer in<br>↓ Transfer in<br>↓ Transfer in<br>↓ Do not sho | /26/2018. 5:01:51 PM    | r queue) | y:<br>OK Cancel        | 2/2<br>? ×<br>✓ | 2/2019 9:41:41 AM<br>3/2018 10:38:40 PM<br>3/2018 10:39:31 PM | гмжг-хг-х<br>гмжг-хг-х<br>гм-гг- | root<br>5999998<br>5999998 | 3 3      |
| 0 B of 0 B in 1 of 1     |              |                |                                                                                                    | 41                      | hidden   | 18 B of 18 B in 1 of 2 |                 |                                                               |                                  | 6                          | hidden   |
|                          |              |                |                                                                                                    |                         |          |                        |                 |                                                               | SFTP-3 🗐                         | 0:00                       | ):40     |

Rysunek 25: Pojawią się okna z dwóch stron : lokalne (zaczynające się od C:) oraz zdalne (opisane jako /home/S....)

| <b>I</b>                    |                      |                                           |                                                                        |                                                      |                       |              |                                                                                                  |                                               | _                                     |                                         |  |  |
|-----------------------------|----------------------|-------------------------------------------|------------------------------------------------------------------------|------------------------------------------------------|-----------------------|--------------|--------------------------------------------------------------------------------------------------|-----------------------------------------------|---------------------------------------|-----------------------------------------|--|--|
| B 2999998 - 2999998@im      | -student.up.k        | rakow.pl - WinSCP                         |                                                                        |                                                      |                       |              |                                                                                                  | -                                             | Ц                                     | ×                                       |  |  |
| Local Mark Files Comn       | nands Sessio         | n Options Remote                          | Help                                                                   |                                                      |                       |              |                                                                                                  |                                               |                                       |                                         |  |  |
| 🖶 🔁 📚 Synchronize           | 🗩 🦑 🖪                | 🛯 🛞 👔 Queue                               | <ul> <li>Transfer Settings Def</li> </ul>                              | fault                                                | • <i></i> •           |              |                                                                                                  |                                               |                                       |                                         |  |  |
| 📮 S999998@im-student.u      | p.krakow.pl          | 🗳 New Session                             |                                                                        |                                                      |                       |              |                                                                                                  |                                               |                                       |                                         |  |  |
| 🗄 My documents              | - 🥂 🔽 -              | 🔶 🔹 🚽 👘 🔂                                 | i 🏠 🥭 🐁                                                                |                                                      | S999998 🔹 🚰           | 7            | 🖻 🗖 🏠 🚺                                                                                          | 🔍 Find Files                                  | 2_                                    |                                         |  |  |
| 🛛 🔄 Upload 👻 📝 Edit 🗣       | ×db                  | Properties 📑 Nev                          | v - 🛨 🖃 🟹                                                              | 🗑 Download - 📝 Edit - 🗶 🛃 🕞 Properties 🚔 New - 👫 🦳 🕅 |                       |              |                                                                                                  |                                               |                                       |                                         |  |  |
| C:\Users\cookie\Document    | s\                   |                                           |                                                                        |                                                      | /home/\$999998/       |              |                                                                                                  |                                               |                                       |                                         |  |  |
| Name                        | Size                 | Туре                                      | Changed                                                                |                                                      | Name                  | Size         | Changed                                                                                          | Rights                                        | Owner                                 |                                         |  |  |
| L<br>Dokument.txt<br>README | 0 KB<br>1 KB         | Parent directory<br>Text Document<br>File | 2/27/2019 9:17:25 AM<br>2/27/2019 9:17:03 AM<br>12/13/2018 10:39:31 PM |                                                      | L<br>public_html      | 0 KB<br>1 KB | 2/27/2019 9:41:41 AM<br>12/13/2018 10:38:40 PM<br>2/27/2019 9:17:03 AM<br>12/13/2018 10:39:31 PM | TWXT-XT-X<br>TWXT-XT-X<br>TWYT-YT-T<br>TWT-TT | root<br>S999998<br>S999998<br>S999998 | 3 3 3 3 3 3 3 3 3 3 3 3 3 3 3 3 3 3 3 3 |  |  |
| 0 B of 18 B in 0 of 2       |                      |                                           | ·                                                                      | 4 hidden                                             | 0 B of 18 B in 0 of 3 |              |                                                                                                  |                                               | 6                                     | hidden                                  |  |  |
|                             | 🔒 SFTP-3 🔍 0:03:09 🚽 |                                           |                                                                        |                                                      |                       |              |                                                                                                  |                                               |                                       |                                         |  |  |

Rysunek 26: Pliki wysyłamy i pobieramy albo przy pomocy przycisków Upolad/Download (zaraz nad oknami) albo przeciągając plik między oknami